PeopleSoft 9.0, Query 8.52

PeopleSoft Query Reference

### Using Between Criteria with Prompts in Query

You may use Between criteria with a prompt for selecting variety of ranges. This is especially helpful with a date range as shown in this example. The record/table is ACAD\_PLAN\_TBL (Academic Plan Table), and the prompt will limit the results by choosing a range between two Effective Dates.

1. On the **Fields** page, click the **Add Criteria** (funnel with plus) next to the field (EFFDT) on which you want to set up the Between Prompt.

| Records Query Expressions Prompts Fid                         | elds C        | riteria    | a M         | aving      | View SQL Rur            |                  |             |           |        |
|---------------------------------------------------------------|---------------|------------|-------------|------------|-------------------------|------------------|-------------|-----------|--------|
| Query Name New Unsaved Query                                  |               |            |             | Desc       | ription                 |                  |             | Fe        | ed 👻   |
| View field properties, or use field as criteria in query stat | ement.        |            |             |            |                         |                  | Reorder / S | Sort      |        |
| Fields                                                        |               |            |             | Persor     | alize   Find   View All | Firs             | t 🚺 1-4 of  | 4 🕨 Last  |        |
| Col Record.Fieldname                                          | <u>Format</u> | <u>Ord</u> | <u>XLAT</u> | <u>Aqq</u> | Heading Text            | Add Criteria     | Edit        | Delete    |        |
| 1 A.ACAD_PLAN - Academic Plan                                 | Char10        |            |             |            | Acad Plan               | <u>4</u>         | Edit        | -         |        |
| 2 A.EFFDT - Effective Date                                    | Date          |            |             |            | Eff Date                | <b>%</b>         | Edit        | -         |        |
| 3 A.EFF_STATUS - Status as of Effective Date                  | Char1         |            | N           |            | Status                  | ¥                | Edit        | -         |        |
| 4 A.DESCR - Description                                       | Char30        |            |             |            | Descr                   | 9 <mark>4</mark> | Edit        | -         |        |
| Save Save As New Query Preferences                            | Proper        | ties       | Publis      | h as F     | eed <u>New Union</u>    |                  |             | Return To | Search |

a. The **Edit Criteria Properties** page opens with the default of Constant selected under **Choose Expression 2 Type**. Under that section, select the button labeled **Prompt.** 

| Edit Criteria Properties                      |                                                                           |
|-----------------------------------------------|---------------------------------------------------------------------------|
| Choose Expression 1 Type                      | Expression 1                                                              |
| <ul> <li>Field</li> <li>Expression</li> </ul> | Choose Record and Field Record Alias.Fieldname:  A.EFFDT - Effective Date |
| *Condition Type:                              | equal to 👻                                                                |
| Choose Expression 2 Type                      | Expression 2                                                              |
| © Field                                       | Define Constant                                                           |
| Constant<br>Prompt<br>Subquery                | *Date:                                                                    |
| OK Cancel                                     |                                                                           |

- 2. When you click the **Prompt** button, the **Expression 2** section changes as follows.
  - a. Under **Expression 2** click on the link of **New Prompt**.

PeopleSoft 9.0, Query 8.52

PeopleSoft Query Reference

| Edit Criteria Properties                                                           |                                                                           |
|------------------------------------------------------------------------------------|---------------------------------------------------------------------------|
| Choose Expression 1 Type                                                           | Expression 1                                                              |
| <ul> <li>● Field</li> <li>○ Expression</li> </ul>                                  | Choose Record and Field Record Alias.Fieldname: Q AEFFDT - Effective Date |
| *Condition Type:                                                                   | equal to 👻                                                                |
| Choose Expression 2 Type                                                           | Expression 2                                                              |
| © Field                                                                            | Define Prompt                                                             |
| <ul> <li>Expression</li> <li>Constant</li> <li>Prompt</li> <li>Subquery</li> </ul> | Prompt: Q New Prompt Edit Prompt                                          |
| OK Cancel                                                                          |                                                                           |

3. The Edit Prompt Properties page opens as follows:

| Field Name: | *Heading Type:       |
|-------------|----------------------|
| Q EFFDT     | RFT Short 👻          |
| *Type:      | Heading Text:        |
| Date        | ✓ Eff Date           |
| *Format:    | *Unique Prompt Name: |
| None        | ▼ BIND1              |
| Length:     |                      |
| Decimals:   |                      |
| *Edit Type: | Prompt Table:        |
|             |                      |

- 4. Make the following changes on the **Edit Prompt Properties** page as shown below:
  - a. Under Heading Type, select Text
  - b. Under Heading Text, type Enter First Date
  - c. Under Edit Type, select **No Table Edit**
  - d. Click OK.

PeopleSoft 9.0, Query 8.52

PeopleSoft Query Reference

| Edit Prompt Properties |                        |
|------------------------|------------------------|
| Field Name:            | *Heading Type:<br>Text |
| *Type:                 | Heading Text:          |
| Date 👻                 | Enter First Date       |
| *Format:               | *Unique Prompt Name:   |
| None 👻                 | BIND1                  |
| Length:<br>Decimals:   |                        |
| *Edit Type:            | Prompt Table:          |
| No Table Edit 🗸 🗸      | Q                      |
| OK Cancel              |                        |

- 5. You are returned to the **Edit Criteria Properties** page.
  - a. You will notice that under **Expression 2 Define Prompt**, your first Prompt has been defined. It is designated as **:1**.

| Edit Criteria Properties                                                                                 |                                                                |
|----------------------------------------------------------------------------------------------------|----------------------------------------------------------------|
| Choose Expression 1 Type<br>© Field<br>© Expression                                                      | Expression 1 Choose Record and Field Record Alias.Fieldname:   |
| *Condition Type:                                                                                         | equal to                                                       |
| Choose Expression 2 Type <ul> <li>Field</li> <li>Expression</li> <li>Constant</li> <li>Prompt</li> </ul> | Expression 2 Define Prompt Prompt: :1 Q New Prompt Edit Prompt |
| © Subquery OK Cancel                                                                                     |                                                                |

- 6. You will now define the second prompt.
  - a. Under Expression 2 click on New Prompt.

PeopleSoft 9.0, Query 8.52

PeopleSoft Query Reference

| Field Name:              | *Heading Type:       |
|--------------------------|----------------------|
| C EFFDT                  | RFT Short 👻          |
| *Туре:                   | Heading Text:        |
| Date                     | ✓ Eff Date           |
| *Format:                 | *Unique Prompt Name: |
| None                     | ▼ BIND2              |
| Length:                  |                      |
|                          |                      |
| Decimals:                |                      |
| Decimals:<br>*Edit Type: | Prompt Table:        |

### 7. The Edit Prompt Properties page opens.

- **a.** Under Heading Type, select **Text**
- b. Under Heading Text, type Enter Last Date
- c. Under Edit Type, select **No Table Edit**
- d. The page should look like this.
- e. Click OK.

| Edit Prompt Properties  |                        |
|-------------------------|------------------------|
| Field Name:             | *Heading Type:<br>Text |
| *Туре:                  | Heading Text:          |
| Date -                  | Enter Last Date        |
| *Format:                | *Unique Prompt Name:   |
| None 👻                  | BIND2                  |
| Length: 10<br>Decimals: |                        |
| *Edit-Type:             | Prompt Table:          |
| No Table Edit -         | Q                      |
| OK Cancel               |                        |

- 8. Once you click **OK**, you are returned to the **Edit Criteria Properties** page.
  - a. You will notice that under **Expression 2 Define Prompt**, your second Prompt has been defined. It is designated as **:2**.

### PeopleSoft 9.0, Query 8.52

#### PeopleSoft Query Reference

| Edit Criteria Properties                                                                                                    |                                                                                                    |
|----------------------------------------------------------------------------------------------------|----------------------------------------------------------------------------------------------------|
| Choose Expression 1 Type<br>Field<br>Expression                                                                                      | Expression 1 Choose Record and Field Record Alias.Fieldname:  A.EFFDT - Effective Date              |
| *Condition Type:                                                                                                    | equal to 👻                                                                                          |
| Choose Expression 2 Type <ul> <li>Field</li> <li>Expression</li> <li>Constant</li> <li>Prompt</li> <li>Subquery</li> </ul> OK Cancel | Expression 2          Define Prompt         Prompt: :2       Q         New Prompt       Edit Prompt |

- 9. Do not leave the **Edit Criteria Properties** page.
  - a. Change the **Condition Type** from **equal to** to **between**. When you do, the choices under **Choose Expression 2 Type** will change.
  - b. Under **Choose Expression 2 Type**, click on the last button, **Expr Expr.** When you click on that button, the choices under **Expression 2** will change.
  - c. The Edit Criteria Properties page should now resemble this:

| Edit Criteria Properties                                                                             |                                                                         |
|----------------------------------------------------------------------------------------------------|-------------------------------------------------------------------------|
| Choose Expression 1 Type                                                                             | Expression 1                                                            |
| <ul> <li>Field</li> <li>Expression</li> </ul>                                                        | Choose Record and Field Record Alias.Fieldname: AEFEDT - Effective Date |
| *Condition Type: 0                                                                                   | between -                                                               |
| Choose Expression 2 Type                                                                             | Expression 2                                                            |
| <ul> <li>○ Const - Const</li> <li>○ Const - Field</li> <li>○ Const - Expr</li> </ul>                 | Define Expression Expression:                                           |
| <ul> <li>Field - Const</li> <li>Field - Field</li> <li>Field - Expr</li> <li>Field - Expr</li> </ul> | Add Prompt Add Field Define Expression 2                                |
| Expr - Const<br>Expr - Field<br>Expr - Expr                                                          | Expression 2:                                                           |
|                                                                                                    | Add Prompt Add Field                                                    |
| OK Cancel                                                                                            |                                                                         |

PeopleSoft 9.0, Query 8.52

PeopleSoft Query Reference

- 10. Now while you are still on the **Edit Criteria Properties** page, you will add the first prompt to the criteria.
  - a. Under Expression 2 Define Expression Expression , click on Add Prompt. This will open the Select a Prompt page.

| xpression 2       |            |           |    |
|-------------------|------------|-----------|----|
| Define Expression | on         |           |    |
| Expression:       |            |           |    |
|                   | Add Prompt | Add Field |    |
| Define Expressi   | on 2       |           |    |
| Expression 2:     |            |           | .4 |
|                   | Add Prompt | Add Field |    |

**11.** When the **Select a Prompt** page opens, click on the link: **: 1** = **EFFDT** – **Enter First Date.** 

| Select a Prompt               | Personalize   Find   🖾   🏙 | First 🚺 1-2 of 2 🚺 Last |
|-------------------------------|----------------------------|-------------------------|
| :1 = EFFDT - Enter First Date | >                          |                         |
| :2 = EFFDT - Enter Last Date  |                            |                         |

12. Upon clicking that link you are returned to the **Edit Criteria Properties** page. Note that the designator for the first prompt (:1) now appears in the first **Expression** box.

| xpression 2         |            |           |  |
|---------------------|------------|-----------|--|
| Define Expressio    | n          |           |  |
| Expression:         | 1          |           |  |
|                     | Add Prompt | Add Field |  |
| Define Expression 2 |            |           |  |
| Expression 2:       |            |           |  |
| <                   | Add Prompt | Add Field |  |

PeopleSoft 9.0, Query 8.52

PeopleSoft Query Reference

- a. You will now add the second prompt to the criteria. Under Expression 2 Define Expression Expression2, click on Add Prompt. This will open the Select a Prompt page.
- 13. When the **Select a Prompt** page opens, click on the link: **:2 = EFFDT Enter Last Date**

| S               | Select a Prompt               |                            |                         |
|-----------------|-------------------------------|----------------------------|-------------------------|
|                 | Select a Prompt               | Personalize   Find   🖾   🏙 | First 🚺 1-2 of 2 🕨 Last |
|                 | :1 = EFFDT - Enter First Date |                            |                         |
| $\triangleleft$ | :2 = EFFDT - Enter Last Date  |                            |                         |
|                 | Cancel                        |                            |                         |

14. Upon clicking that link you are returned to the **Edit Criteria Properties** page. Note that the designator for the second prompt (:2) now appears in the **Expression 2** box. The **Edit Criteria Properties** page now appears as follows:

| Choose Expression 1 Type  Field  Expression                                    | Expression 1 Choose Record and Field Record Alias.Fieldname: Q A.EFFDT - Effective Date |  |
|--------------------------------------------------------------------------------|-----------------------------------------------------------------------------------------|--|
| *Condition Type:                                                               | between 👻                                                                               |  |
| Choose Expression 2 Type                                                       | Expression 2                                                                            |  |
| <ul> <li>Const - Const</li> <li>Const - Field</li> <li>Const - Expr</li> </ul> | Define Expression<br>Expression: <sup>:1</sup>                                          |  |
| © Field - Const<br>© Field - Field<br>© Field - Expr                           | Add Prompt Add Field                                                                    |  |
| <ul> <li>Expr - Const</li> <li>Expr - Field</li> <li>Expr - Expr</li> </ul>    | Expression 2                                                                            |  |
|                                                                                | Add Prompt Add Field                                                                    |  |
| OK Cancel                                                                      |                                                                                         |  |

15. Click OK. You are returned to the **Criteria** page. The row for this **between** criterion will appear as follows:

| Add Criteria | Group Criteria Reorder Criteria | ]              |                                 |                      |
|--------------|---------------------------------|----------------|---------------------------------|----------------------|
| Criteria     |                                 |                | Personalize   Find   🖓   🛗 Firs | st 💶 1-2 of 2 🗖 Last |
| Logical      | Expression1                     | Condition Type | Expression 2                    | Edit Delete          |
| <b>—</b>     | A.EFFDT - Ellective Date        | Ell Date <=    | Current Date                    |                      |
| AND 👻        | A.EFFDT - Effective Date        | between        | :1 AND :2                       | Edit 📃               |

### PeopleSoft 9.0, Query 8.52

PeopleSoft Query Reference

16. Run the query. The two new prompts should look like this:

| Enter First D | ate: |       | 31 |
|---------------|------|-------|----|
| Enter Last D  | ate: |       | B  |
| ОК            | Ca   | ancel |    |

17. Be sure to save the query.